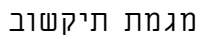

Packet Tracer

## כתובת IP מארה, רשת, נתב, הפצה.

- הוסיפו מחשב מלוח הציוד.
- רשמו את כתובת IP בדרך הבאה:
   לחצו על צלמית המחשב 

   כרטסת Desktop
   כפתור IP Configuration
   כפתור סמנו את האפשרות static

בשורה IP Address - הקלידו את הכתובת הלוגית - IP Address

בשורה Subnet Mask – הקלידו את מסכת הרשת של Subnet Mask –

בשורה Default Gateway הקלידו את כתובת שער ברירת המחדל: 192.168.34.01

| IP Configuration | X |
|------------------|---|
|                  |   |
| • Static         |   |
| IP Address       |   |
| Subnet Mask      |   |
| Default Gateway  |   |
| DNS Server       |   |
|                  |   |

רשמו בתיבת טקסט את הפרטים הבאים:

## שם התרגיל - כתובת IP מארח, רשת, נתב, הפצה

## השם שלכם

254 - 2 - IP Address כתובת התקשורת IP Address – המחשב המארח – IP Address כתובת מסתיימת במספר 2

0 כתובת התקשורת IP Address כתובת התקשורת - IP Address כתובת התקשורת

1 כתובת התקשורת IP Address – הנתב בשער ברירת מחדל 192.168.34.XX הכתובת מסתיימת במספר

255 כתובת התקשורת IP Address כתובת ההפצה BroadCast כתובת מסתיימת במספר 192.168.34.XX